## 技術ノート KGTN 2012083001

## 現 象

[Linux Client] キーマップテーブルの追加修正手順を知りたい.

## 説明

【Windows 環境のキー情報採取】

- 1) キーボード入力コード表示プログラム KeyInDisp.exe を入手する.
- 2) プログラムを起動し,問題のキーを押下する.
- 3) 表示された情報を記録する.
- 4) 下記の例は106キーボード右下の「ろ」と書かれたキーを押下した時の結果で、スキャンコードが0x73、 仮想キーコードが0xE2 であることを示している.

| भूमि KeyInDisp                                                                          | <b>X</b>                                                                                |  |
|-----------------------------------------------------------------------------------------|-----------------------------------------------------------------------------------------|--|
| Techno Veins Co.,Ltd. 2002                                                              |                                                                                         |  |
| API                                                                                     | VB                                                                                      |  |
| Scan, VKCode, Enh                                                                       | KAsc, KCode, Sft                                                                        |  |
| 0D, FF, 1<br>0D, FF, 1<br>0D, FF, 1<br>73, E2, 0<br>0D, FF, 1<br>0D, FF, 1<br>0D, FF, 1 | 00, FF, 0<br>00, FF, 0<br>00, FF, 0<br>5C, E2, 0<br>00, FF, 0<br>00, FF, 0<br>00, FF, 0 |  |

【Linux 環境のキー情報採取】

- 1) GNOME 端末を起動し, その中で xev コマンドを実行する.
- 2) 問題のキーを押下する.
- 3) 表示された情報を記録する.
- 5) 下記の例は 106 キーボード右下の「ろ」と書かれたキーを押下した時の結果で,キーコードが 211 (0xD3) であることを示している.

| root@localhost:~                                                                                                    |       |
|----------------------------------------------------------------------------------------------------|-------|
| ファイル( <u>E</u> ) 編集( <u>E</u> ) 表示( <u>V</u> ) 端末( <u>T</u> ) タブ( <u>B</u> ) ヘルプ( <u>H</u> )                                                                                                    |       |
| LeaveNotify event, serial 29, synthetic NO, window 0x1e00001,<br>root 0x44, subw 0x0, time 1960801176, (196,59), root:(253,578),<br>mode NotifyNormal, detail NotifyNonlinear, same_screen YES,<br>focus YES, state 0                                                                                                    |       |
| <pre>KeyPress event, serial 29, synthetic N0, window 0x1e00001,<br/>root 0x44, subw 0x0, time 1960803607, (557,97), root:(614,616),<br/>state 0x0, keycode 211 (keysym 0x5c, backslash), same_screen YES,<br/>XKeysymToKeycode returns keycode: 133<br/>XLookupString gives 1 bytes: (5c) ~\~<br/>XmbLookupString gives 1 bytes: (5c) ~\~<br/>XFilterEvent returns: False</pre> |       |
| KeyRelease event, serial 29, synthetic NO, window 0x1e00001,<br>root 0x44, subw 0x0, time 1960803671, (557,97), root:(614,616),<br>state 0x0, keycode 211 (keysym 0x5c, backslash), same_screen YES,<br>XKeysymToKeycode returns keycode: 133<br>XLookupString gives 1 bytes: (5c) "\"<br>XFilterEvent returns: False                                                           | ~ - 3 |
| FocusOut event, serial 29, synthetic NO, window 0x1e00001,<br>mode NotifyGrab, detail NotifyAncestor<br>]                                                                                                    |       |

【キーマップテーブルの編集】

- 1) "/etc/gg-client/kbd/jp.kbm" をテキストエディタで開く.
- 2) キーコード, スキャンコード, 仮想キーコード, 0x00, 0x00 という行を追加または修正する. 前記の例では 0xD3, 0x73, 0xE2, 0x00, 0x00 となる.
- 3) ファイルを保存し Linux を再起動する.
- 4) 再起動後に GG サーバへアクセスし、メモ帳等で問題のキーが正しく入力されることを確認する.

## 補足

CentOS 6.3 の Live USB 等に GG クライアントをインストールした場合,以下の設定が必要な場合があります.

【デスクトップの日本語対応】

ログイン画面が表示された後,画面最下段の言語の設定を「日本語」に切り替えてログインする(この設定は 一度実行すれば保存される).

【キーボードの日本語対応】

- 1) ログイン後, [システム] → [設定] → [キーボード] でキーボード設定画面を表示する.
- 2) レイアウトタブに切替えて、追加ボタンで日本語キーボードを追加する.
- 3) 最初から登録されていた「英語(US)」のキーボードを選択し、削除ボタンを押下して削除する.
- 4) キーボード設定画面を閉じる.

Last reviewed: Oct 04, 2012 Status: DRAFT Ref: NONE Copyright © 2012 kitASP Corporation